## **Connecting to the WiFi**

This guide will enable you to:

- 1) Connect to the "Isca staff" network from your Windows computer.
- 2) Update an outdated password to the "Isca Staff" network.

Check:

1) You know the current password for the "Isca staff" network.

## Caution:

1) Do not use this guide to add other non-Windows computers, phones or Apple devices to the network.

## Connect to the network:

1) Click the WiFi icon in the lower right corner (system tray). NB: If the WiFi icon is not visible, you may need to click the upward facing arrow on the far left.

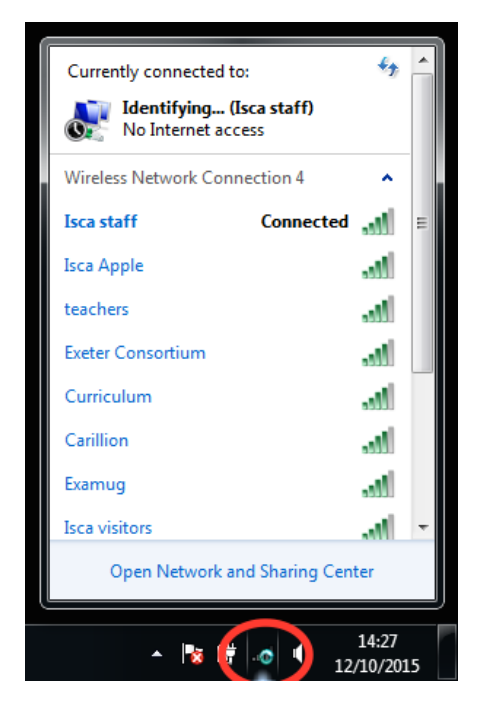

2) Click on the "Isca staff" network and select "Disconnect".

| Currently connected to:<br><b>Unidentified net</b><br>No Internet acces | <b>twork</b><br>ss | <b>6</b> 3 <b>^</b> |
|-------------------------------------------------------------------------|--------------------|---------------------|
| Wireless Network C                                                      | tion 4             | ^                   |
| Isca staff                                                              | Connected          | .dl =               |
|                                                                         | Disconne           | ect                 |
| Isca Apple                                                              |                    | lle.                |
| teachers                                                                |                    | .al                 |
| Exeter Consortium                                                       |                    | at                  |
| Curriculum                                                              |                    | at                  |
| Carillion                                                               |                    | at                  |
| Examug                                                                  |                    | at 📼                |
| Open Network and Sharing Center                                         |                    |                     |
| ▲ No III                                                                | . o 🔰 12/          | 14:27<br>/10/2015   |

3) Right click on the "Isca staff" network and select "Properties".

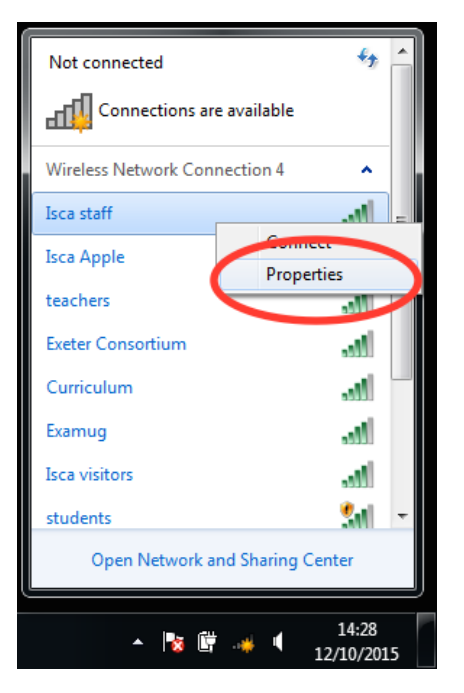

4) Replace any existing "Network security key" with the current password. Click OK.

| Isca staff Wireless Network Properties |                 |  |
|----------------------------------------|-----------------|--|
| Connection Security                    |                 |  |
|                                        |                 |  |
| Security type:                         | WPA2-Personal   |  |
| Encryption type:                       | AES             |  |
| Network security key                   |                 |  |
|                                        | Show characters |  |
|                                        |                 |  |
|                                        |                 |  |
|                                        |                 |  |
|                                        |                 |  |
|                                        |                 |  |
| Advanced settings                      |                 |  |
|                                        |                 |  |
|                                        |                 |  |
|                                        |                 |  |
|                                        | OK Cancel       |  |
|                                        |                 |  |

5) Click the WiFi icon in the lower right corner (system tray). Left click the "Isca staff" network and select "Connect".

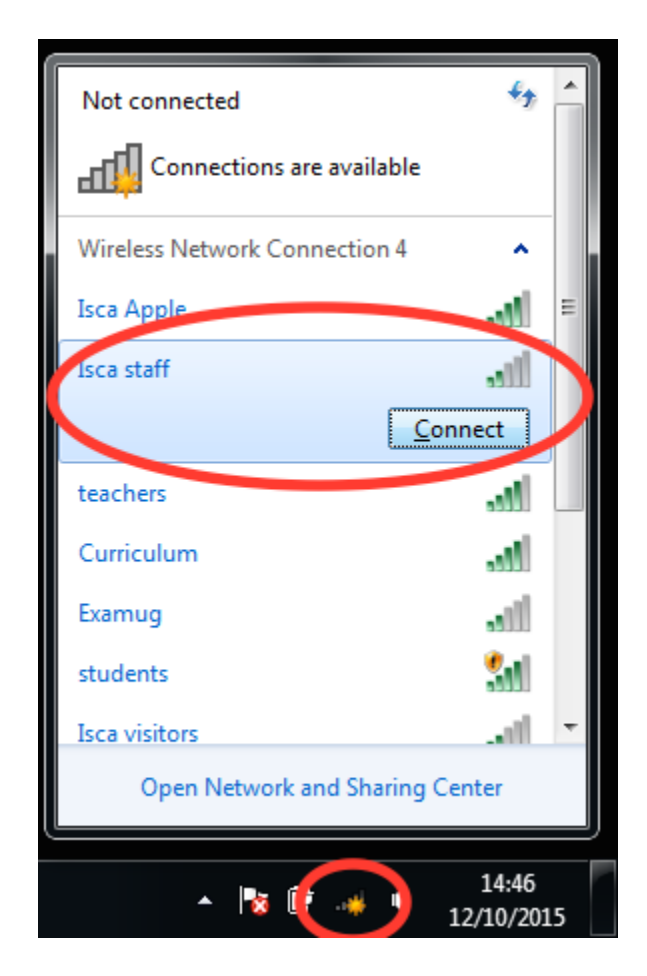

You are connected with the new password.

Troubleshooting:

If you cannot connect to the network, ensure:

1) You know the correct, current password.

2) You have entered the password correctly. You can tick the box to show the password at step 4 if this helps.

3) You have not been blocked from the WiFi. Ask a member of the Technical Team.